# Honeywell Home

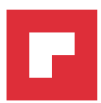

# evohome DE Bedienungsanleitung

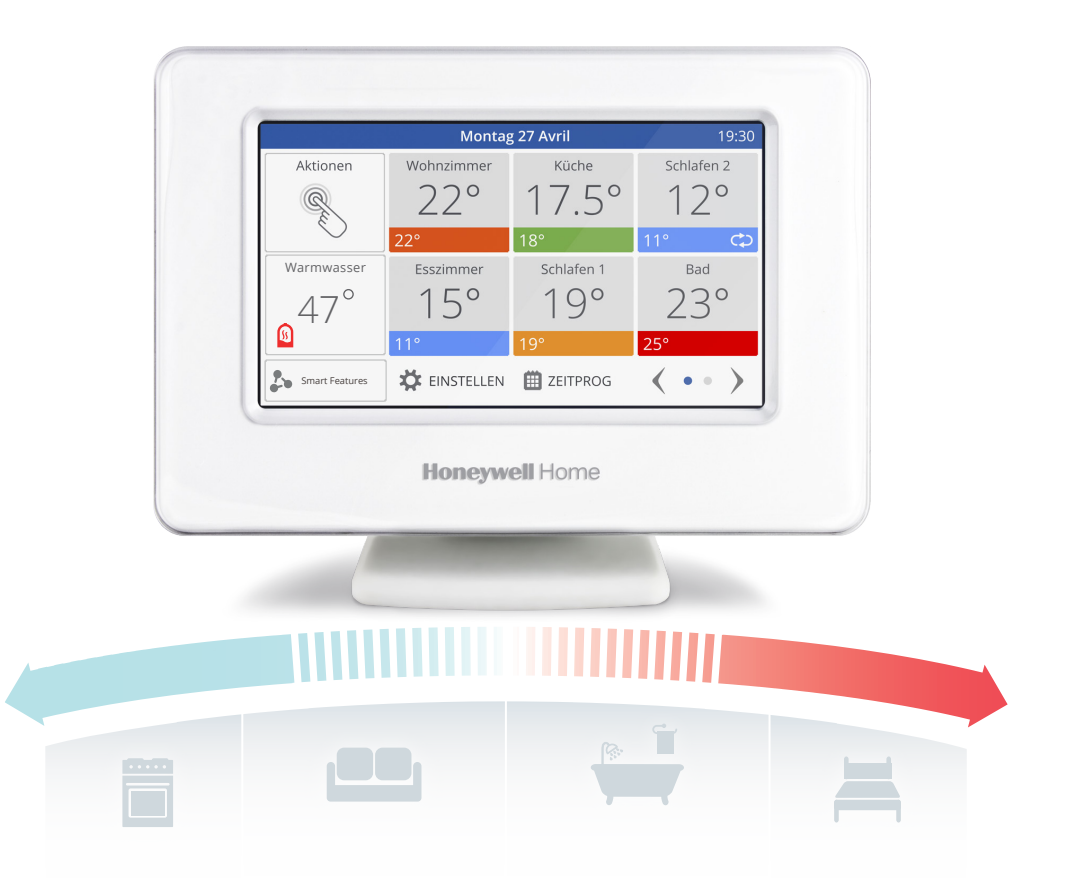

**evohome** ist einfach zu bedienen. Es ist einfach, dauerhafte oder vorübergehende Veränderungen im Zeitprogramm und andere Anpassungen vorzunehmen. Entdecken Sie **evohome**, um herauszufinden, was Sie tun können und benutzen Sie diese einfache Anleitung, um die häufigst verwendeten Aktionen zu beherrschen.

# evohome ist einfach

### Erläuterung der Symbole

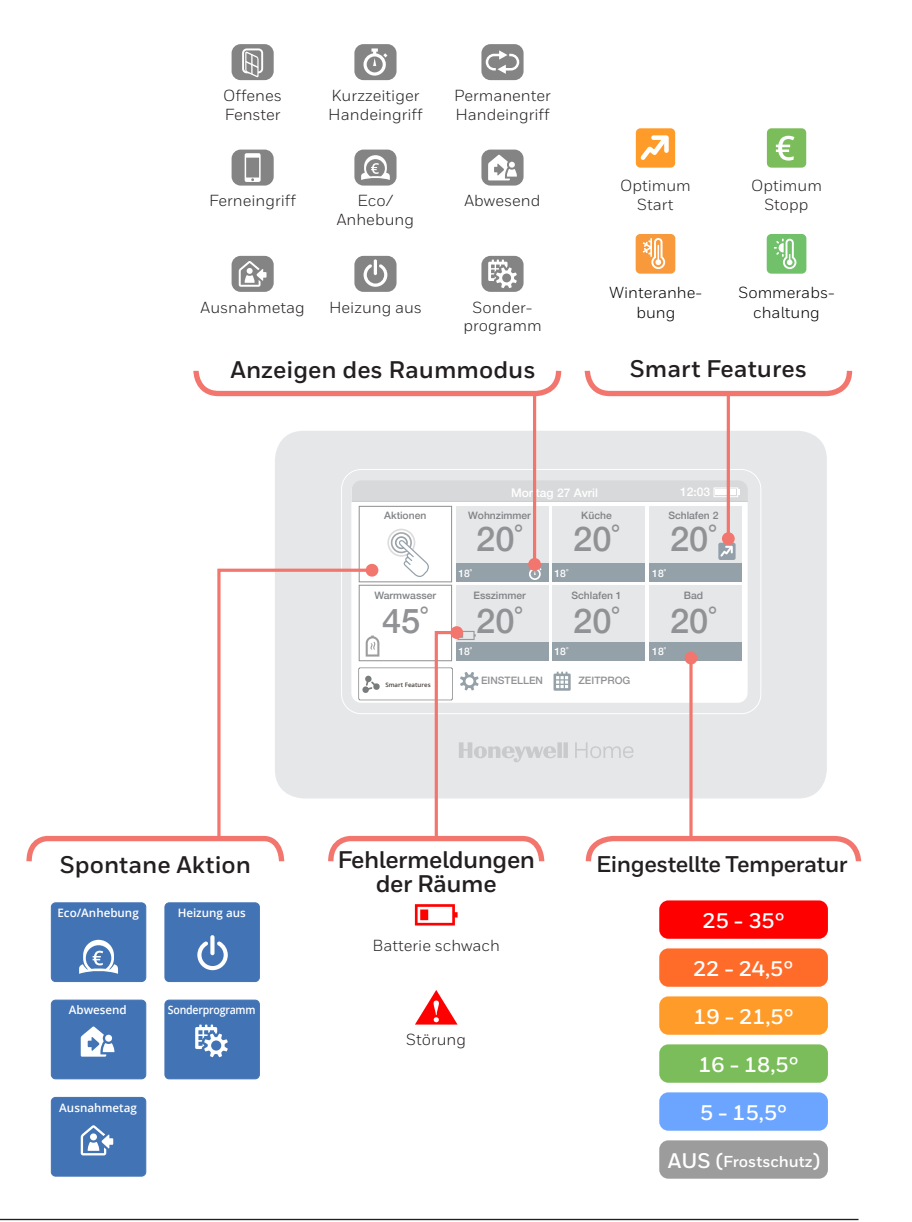

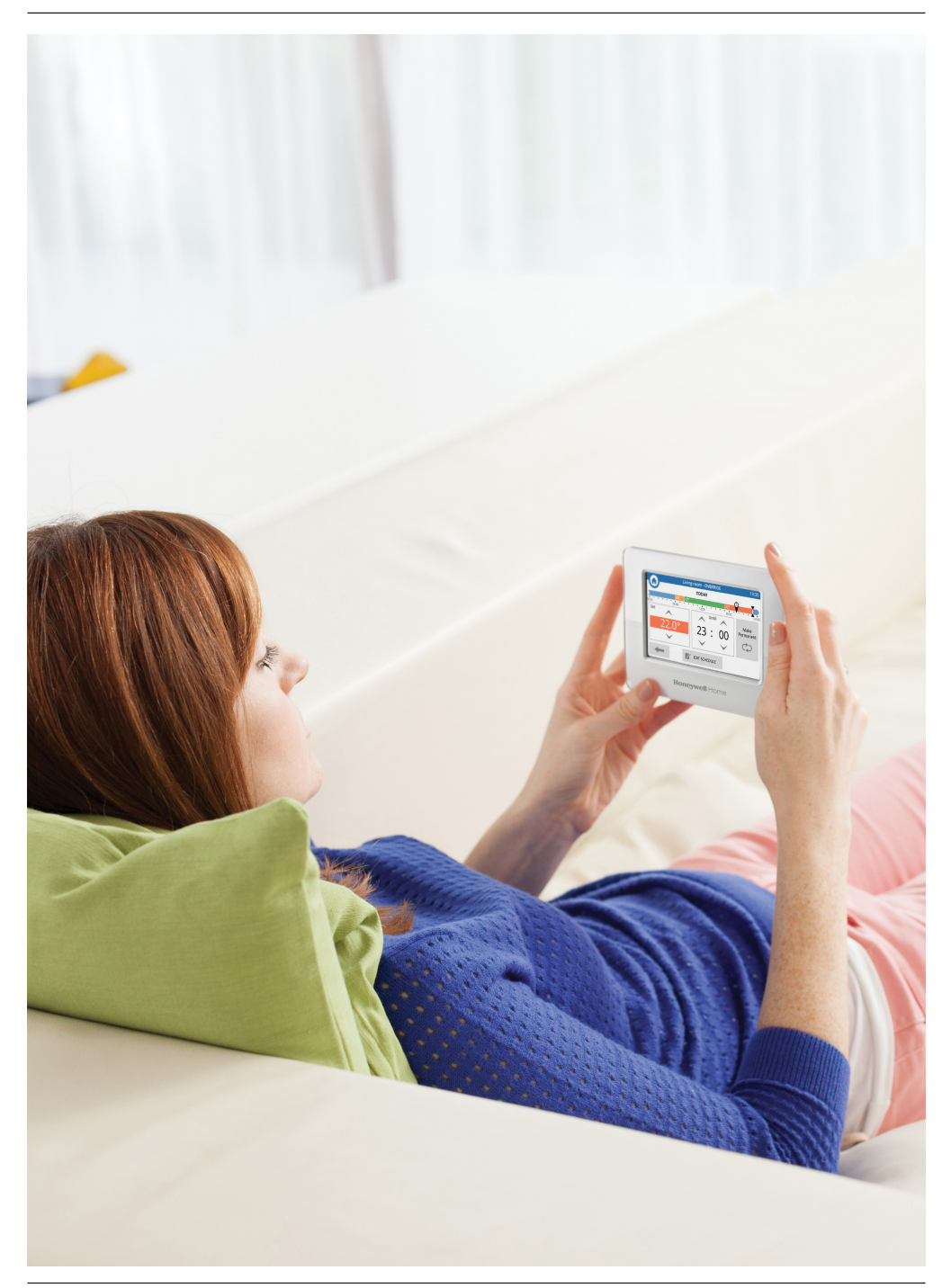

## evohome ist effizient

#### Erläuterung der Symbole

Es ist nicht sehr effizient, das gesamte Haus basierend auf der in einem Zimmer (oft ein Gang) vorliegenden Temperatur zu heizen. evohome misst und steuert die Temperatur einzelner Zonen und ermöglicht Ihnen somit, für jedes Zimmer eine angenehme Temperatur auszuwählen.

Eine Zone kann ein oder mehrere Zimmer umfassen. So zum Beispiel können Sie alle Schlafzimmer zusammenlegen und diese als eine Zone steuern. Oder wenn sich mehrere Heizkörper in einem Zimmer oder in einer Freifläche befinden, können Sie diese als eine Zone zusammenlegen und müssen sie somit nicht einzeln steuern.

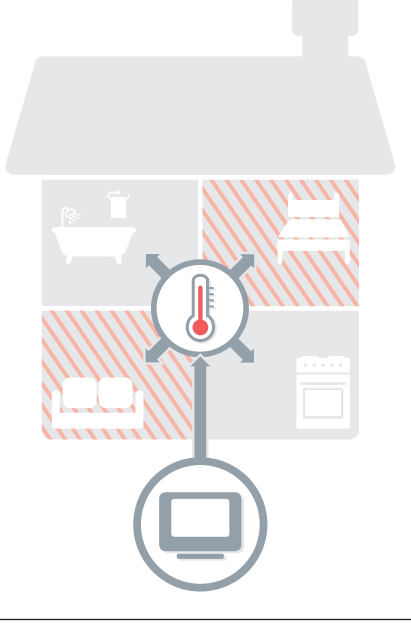

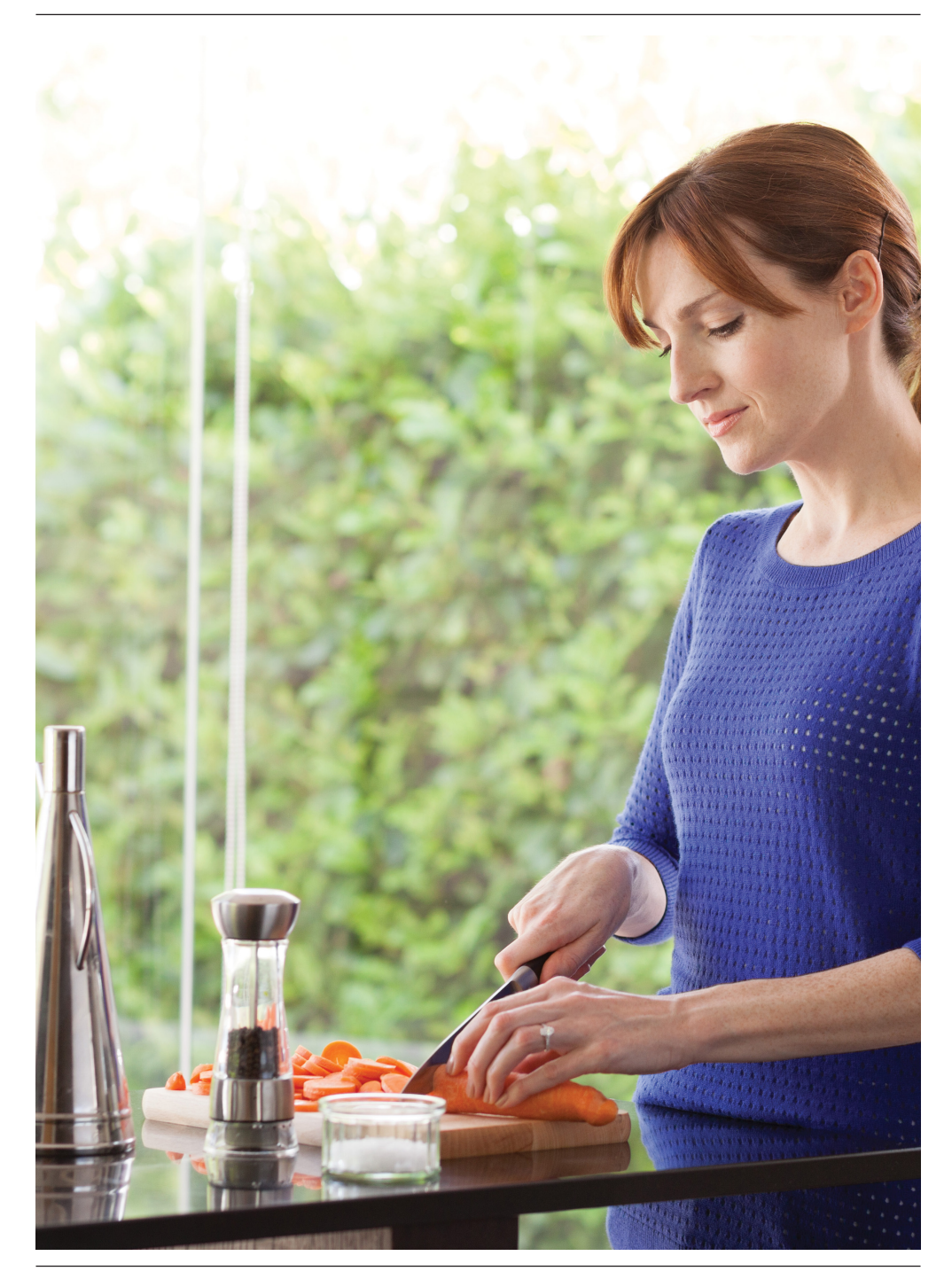

# evohome ist intelligent

### Wärme intelligent mit Optimierung

#### Optimierung

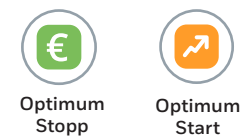

evohome passt sich den Temperaturänderungen in Ihrem Haus an und kann Ihre Zimmer genau zum gewünschten Zeitpunkt auf die eingestellte Temperatur erwärmen oder Energie sparen, indem die Temperatur leicht gesenkt wird, wenn sich das Zeitprogramm einer kühleren Einstellung nähert.

Die Optimierungsfunktion ist anfangs zwar nicht aktiviert; ein Zugriff ist jedoch einfach über den Startbildschirm\* oder das Menü "Einstellen" möglich.

Wenn Sie eine Optimierungseinstellung auswählen, wird während einer aktiven Optimierung eines der nachfolgenden Symbole neben der Zonentemperatur angezeigt. So wird Ihnen mitgeteilt, dass evohome Ihr Heizsystem auf intelligente Weise einsetzt.

#### **Kluges Wetter**

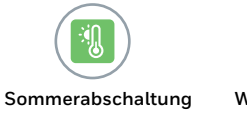

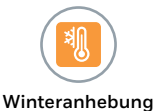

Diese schaltet automatisch das Programm eines Raumes ab, wenn die Außentemperatur. i. d. Nähe des Raumsollwertes kommt. Dadurch kann sehr flexible die Heizung an warmen Tagen im Frühjahr und Herbst abgeschaltet werden.

Raume können sich durch große Fenster oder Zugluft kälter anfühlen als sie sind. Bei kälterem Wetter erhöht die WINTERANHEBUNG daher für mehr Komfort ihre Sollwerte die Sollwerte im Zeitplan werden Dabei nicht verändert.

\* Bei aktivierter intelligente fuktionen wird die Taste nicht mehr auf dem Startbildschirm angezeigt. Ein Zugriff ist jedoch über das Menü "Einstellen" möglich. Sie können die Taste auch vom Startbildschirm entfernen. Hierzu die Taste drücken und "Diese Meldung nicht mehr anzeigen" auswählen.

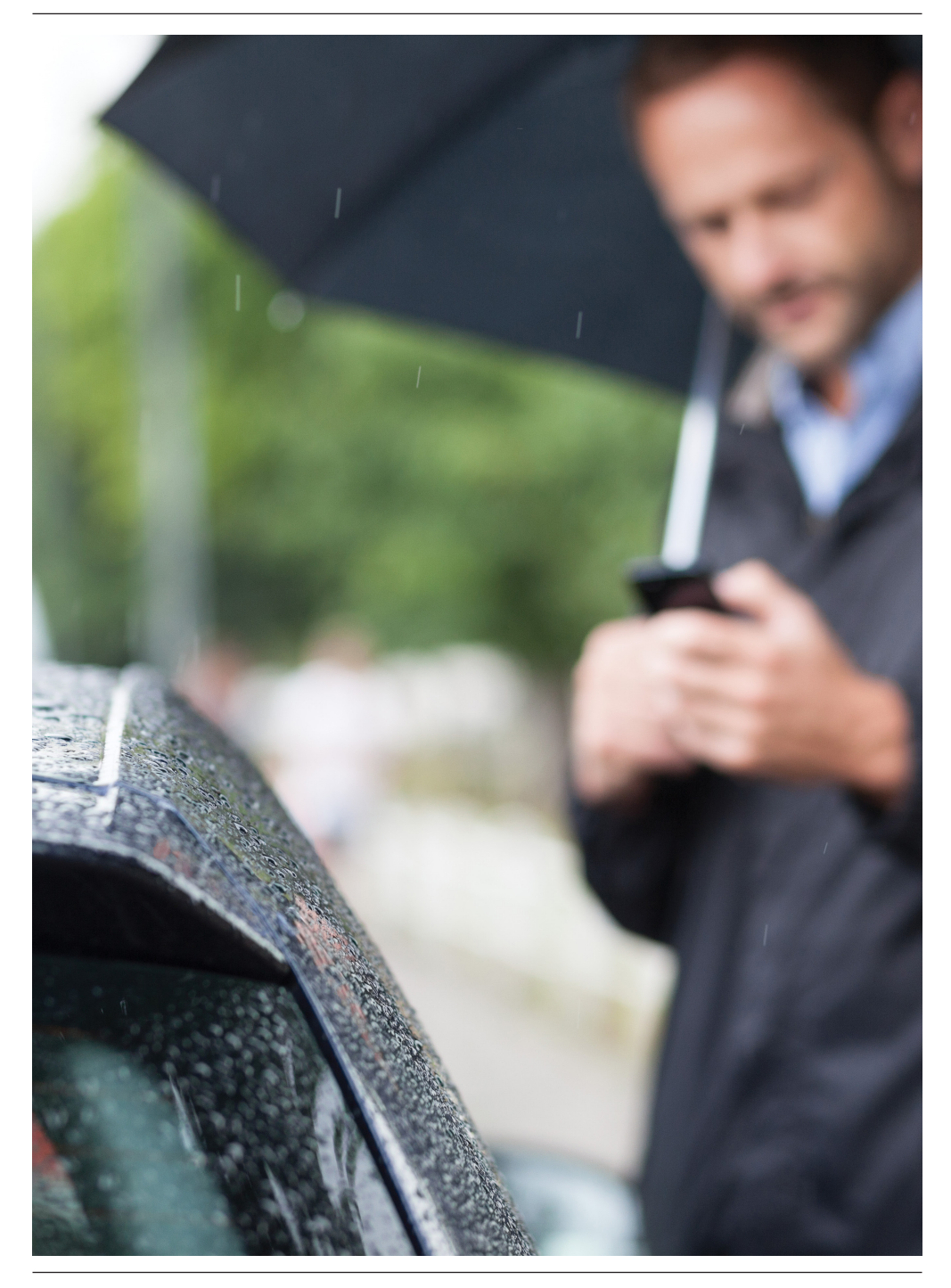

# evohome ist angeschlossen

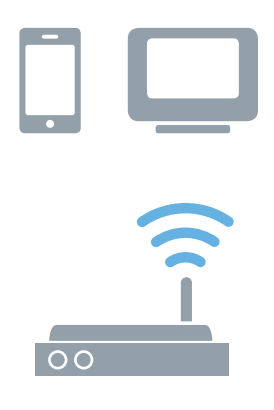

### Überall auf **evohome** zugreifen

Schließen Sie evohome direkt an Ihr WLAN-Netzwerk an und steuern Sie Ihre Heizung unabhängig von Ihrem Standort mit der Smartphone- oder Tablet-App. Wenn Sie Ihre Heizung aus- oder einschalten oder die Temperatureinstellung ändern wollen, können Sie dies somit auch jederzeit unterwegs vornehmen.

Navigieren Sie zu

getconnected.honeywellhome.com, um ein Konto zu erstellen, den evohome-Regler zu registrieren und die App Total Connect Comfort Intl herunterzuladen.

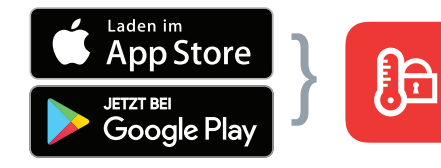

Ihren Store auswählen

App herunterladen

# Es werden MAC-ID und CRC benötigt. Erhältlich sind diese:

- Auf einem Aufkleber hinter der vorderen Abdeckung des evohome-Reglers
- Auf dem Bildschirm während der WLAN-Einrichtung
- Unter EINSTELLUNGEN >
  WLAN-EINSTELLUNGEN nach
  abgeschlossener Einrichtung
  MAC ID
  CRC
  CRC

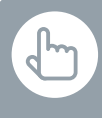

Sie können auch die Taste ZEITPROG ÄNDERN in einer der Zonen (Räume) drücken.

# Ich möchte zum ersten Mal ein Zeitprogramm einrichten.

- ZEITPROG drücken
- ② Einen beliebigen Raumnamen drücken
- 3 Den Assistenten benutzen

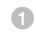

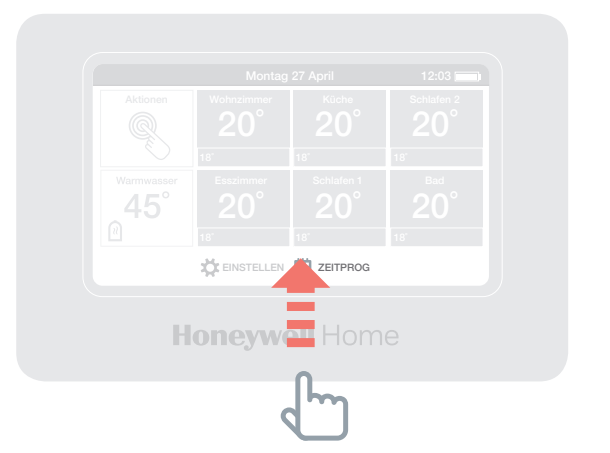

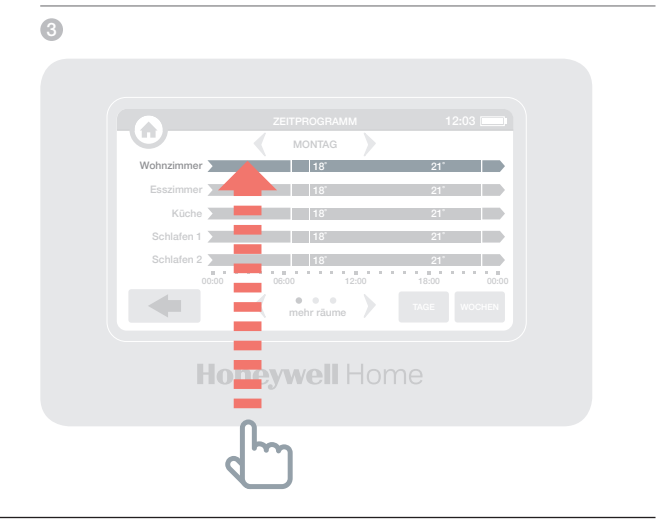

Sie können auch die Taste ZEITPROG ÄNDERN in einer der Zonen (Räume) drücken.

#### lch möchte das Zeitprogramm in einem Raum oder einer Zone ändern.

- ZEITPROG drücken
- 2 Den Raumnamen drücken, den Sie ändern möchten
- ③ Manuell ändern drücken
- Auf den Teil, den Sie ändern möchten, drücken und dann mit den Auf- und Abpfeilen die Zeit oder Temperatur ändern

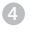

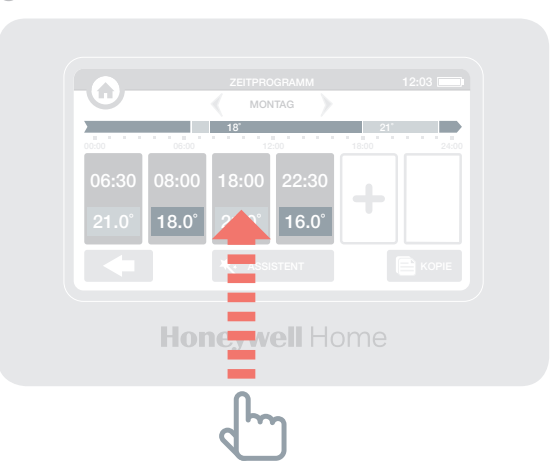

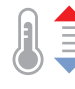

#### lch möchte die Temperatur in einem Raum oder Zone ändern.

- 1 In der Standardanzeige auf den Raum drücken.
- Ø Mit den Auf- und Abpfeilen die Zeit oder Temperatur ändern

Wenn Sie möchten, können Sie die neuen Einstellungen für diesen Raum dauerhaft (Permanent) einstellen.

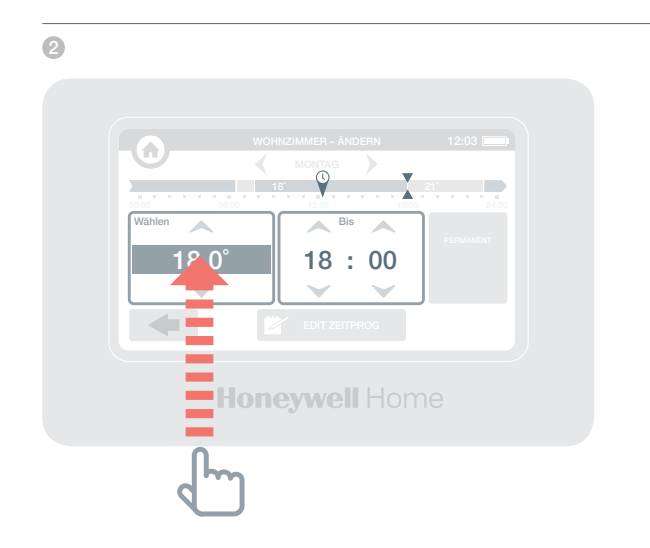

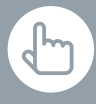

Sie können außerdem die ECO/ ANHEBUNG für den Zeitraum zwischen 1 und 24 Uhr einstellen, indem Sie die Taste ECONOMY zum Einstellen des Timers länger drücken.

Um die Aktionen individuell anzupassen drücken Sie die Taste:

1 EINSTELLEN 2 AKTIONEN

#### Ich möchte die Temperatur im gesamten Haus ein wenig absenken.

Aktionen drücken

€

2 ECO/ANHEBUNG drücken

Dadurch wird die Temperatur in allen Zonen auf bis zu 3 eingestellt

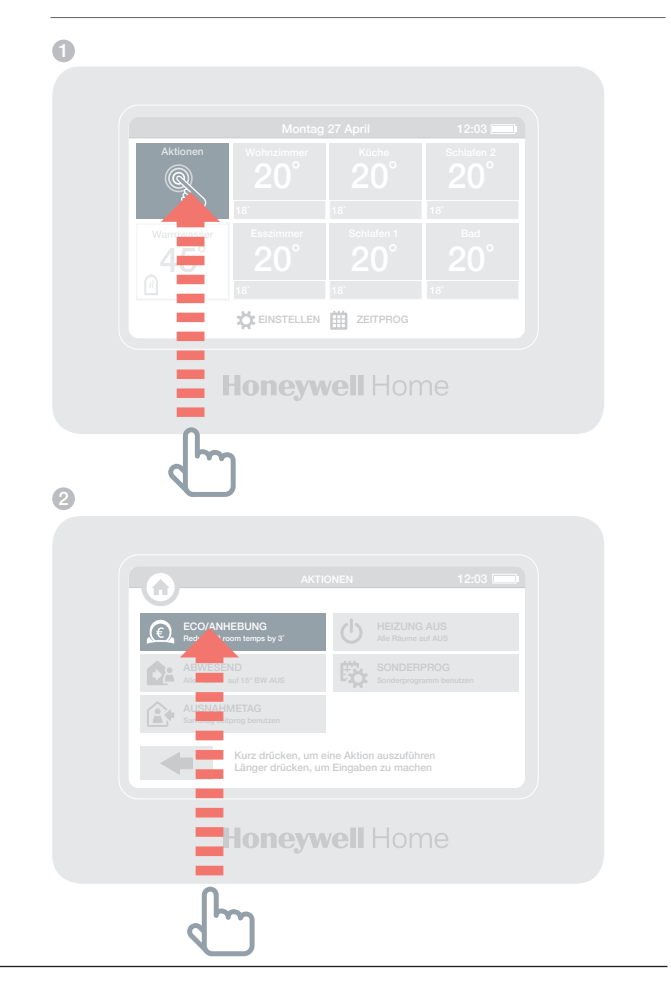

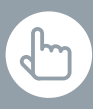

Sie können außerdem die ABWESEND-Aktion für einen Zeitraum zwischen 1 und 99 Tagen einstellen, indem Sie die Taste ABWESEND zum Einstellen des Timers länger drücken.

#### lch möchte die Temperatur absenken, wenn ich mehr als einen Tag von zuhause abwesend bin.

- Aktionen drücken
- 2 ABWESEND drücken

Dadurch wird die Temperatur in allen Räumen z.B. auf 15 Grad geändert. Wenn Sie wieder zuhause sind, können Sie die Aktion zurücksetzen, indem Sie auf ABWESEND Abbrechen drücken.

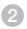

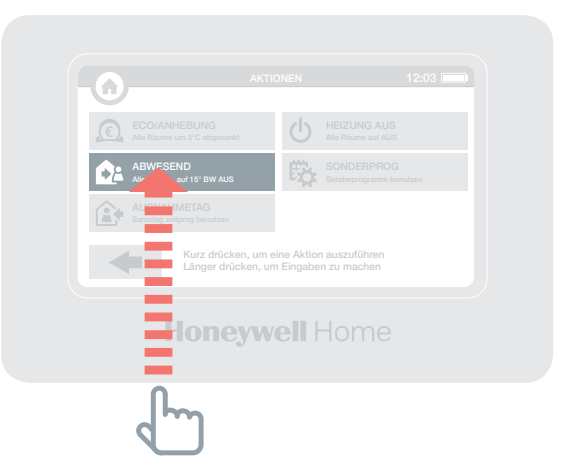

Sie können außerdem die AUSNAHMETAG-Aktion für einen Zeitraum zwischen 1 und 99 Tagen einstellen, indem Sie die Taste AUSNAHMETAG zum Einstellen des Timers länger drücken.

#### ... gönnen Sie sich eine Verschnaufpause und bleiben Sie zuhause

- Aktionen drücken
- AUSNAHMETAG drücken

Diese Aktion ist nützlich, wenn Sie an einem Tag zuhause bleiben, an dem Sie normalerweise unterwegs sind. Um zum normalen Zeitprogramm zurückzukehren, AUSNAHMETAG Abbrechen drücken.

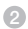

2

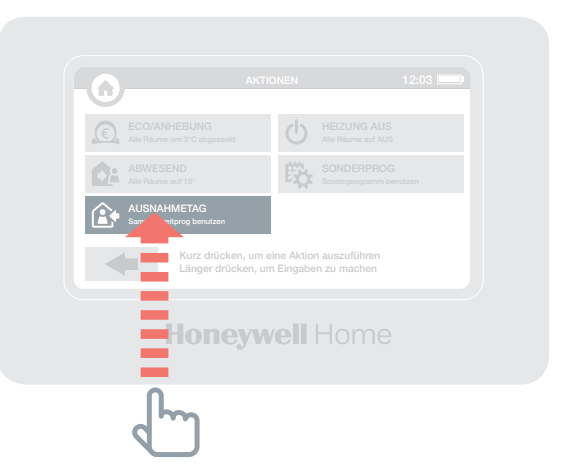

#### ... die Heizung in allen Räumen (Zonen) ausschalten

- 1 Aktionen drücken
- 2 HEIZUNG AUS drücken

Um zum normalen Zeitprogramm zurückzukehren, auf Heizung Aus Abbrechen drücken.

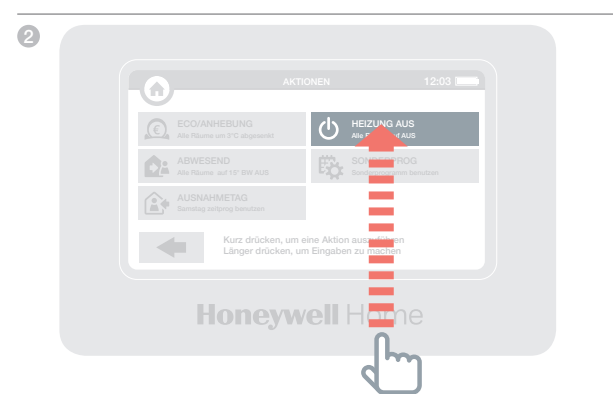

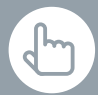

Sie können außerdem die Dauer der SONDERPROG-Aktion einstellen, indem Sie die Taste SONDERPROG zum Einstellen länger drücken.

#### ... Sonderprogramm

- 1 Aktionen drücken
- 2 SONDERPROG drücken

Das Sonderprogramm ist ein zusätzliches Tagesprogramm das individuell erstellt werden kann.

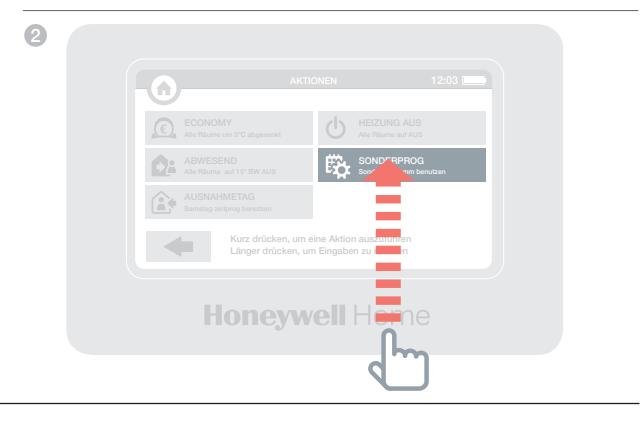

# Das Menü Einstellen

### Mit dem Menü "Einstellen" können Sie den evohome-Regler bedienen und Ihre Einstellungen anpassen

GERÄTE EINSTELLUNGEN – Datum, Uhrzeit und Sprache ändern, Displayeinstellungen verwalten und einen Zugangscode einrichten (Voreinstellung 0000)

 RAUM EINSTELLUNGEN – Raumnamen ändern, Reihenfolge der auf dem Display angezeigten Räume ändern oder ein Zeitprogramm für einen Raum auf die Grundeinstellung zurücksetzen

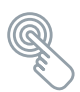

SCHNELL ZUGRIFF – eim Aktivieren einer Aktion werden die eingegebenen Einstellungen ausgeführt

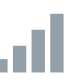

WI-FI EINSTELLUNGEN – Einstellungen für Ihr WLAN-Netzwerk anzeigen, ändern oder konfigurieren

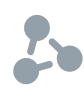

INTELLIGENTE FUNKTIONEN – Optimierungseinstellungen für Ihr Zeitprogramm anzeigen oder ändern

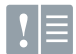

FEHLERSPEICHER – Zeigt

Warnmeldungen oder im Heizungssystem aufgetretene Fehler an. Das Fehlerprotokoll wird nur dann im Menü angezeigt, wenn mindestens ein Eintrag vorhanden ist. Wenn Sie die Liste löschen, so wird das Fehlerprotokoll erst dann wieder angezeigt, wenn ein neuer Fehler aufgetreten ist.

# Batterien

alte Batterien

chützen

### Bediengerät Akkus

Das Bediengerät benutzt wiederaufladbare Akkus, die normalerweise nicht ausgetauscht werden müssen. Die Akkus werden aufgeladen, wenn sich das Gerät in der Tisch oder Wandhalterung befindet.

Folgender Akku-Typ sollte beim ersetzen verwendet werden. AA 1.2V NiMH 2000-2400mAh.

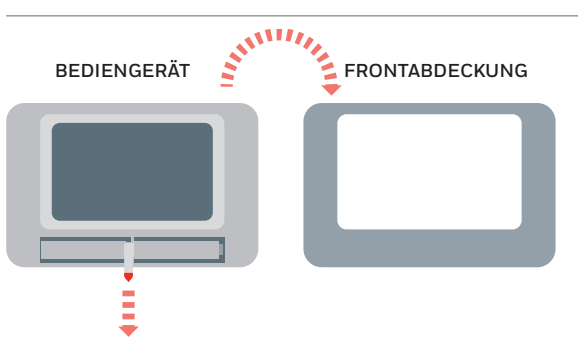

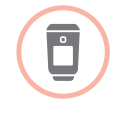

Die Batterien des Heizkörperreglers (HR91 oder HR92) ersetzen

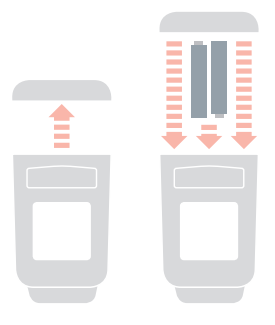

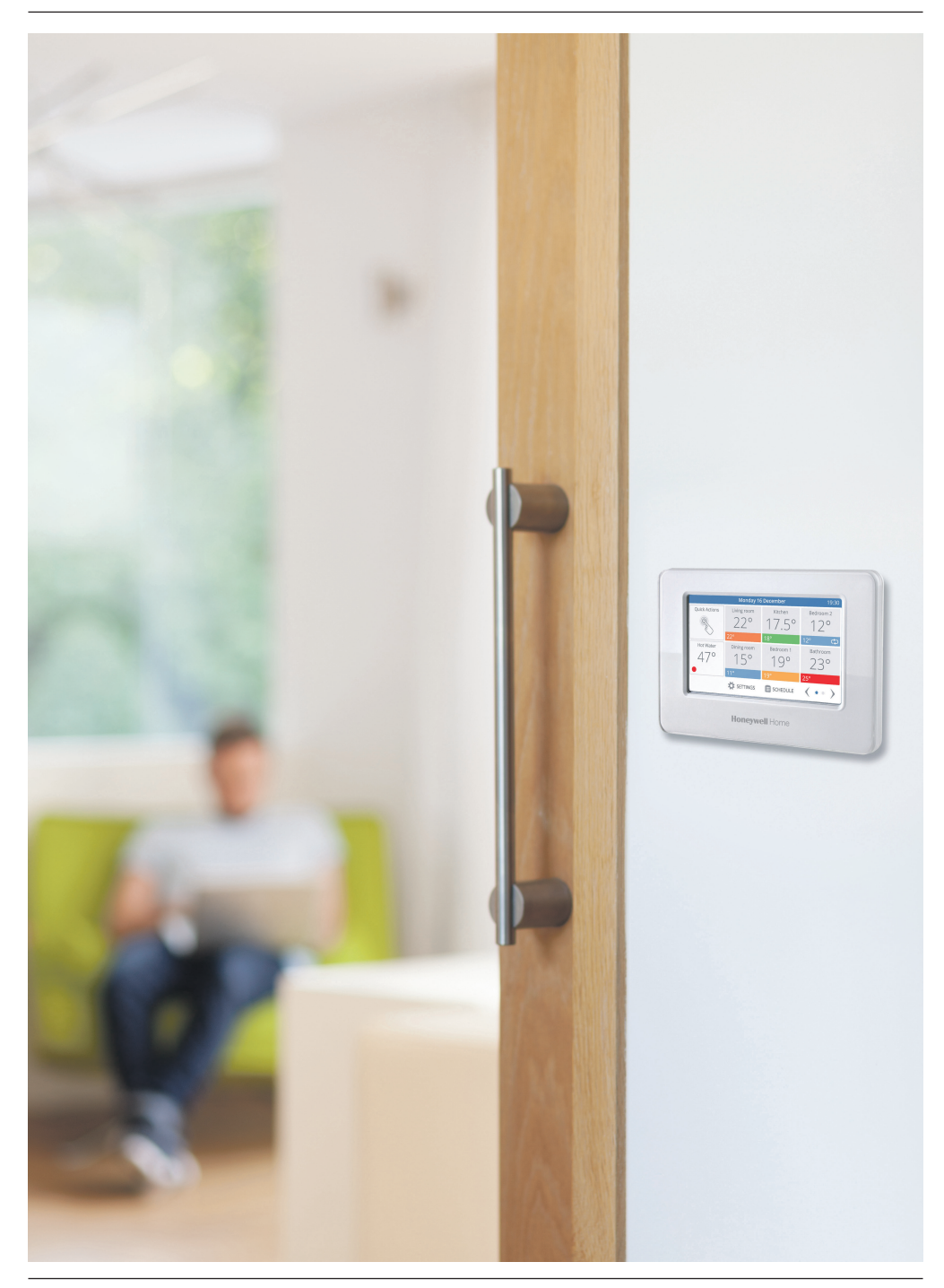

# evohome

For more information on Smart Heat Zoning for your home, visit: www.getconnected.honeywellhome.com

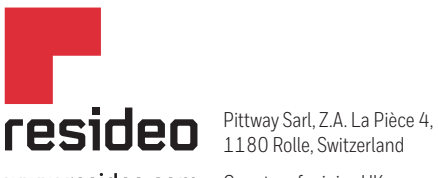

www.resideo.com Country of origin : UK

© 2020 Resideo Technologies, Inc. All rights reserved. The Honeywell Home trademark is used under license from Honeywell International Inc. This product is manufactured by Resideo Technologies, Inc. and its affiliates.